<別紙>ハイレゾオーディオNAS DELAシリーズ HA-N1Z, HA-N1A システムソフトウェア アップデート手順書

アップデート方法は2通りあります。お客様の環境に応じて ご選択下さい。

(A)ネットワークより直接アップデートする方法

(B) USBメモリよりアップデートする方法

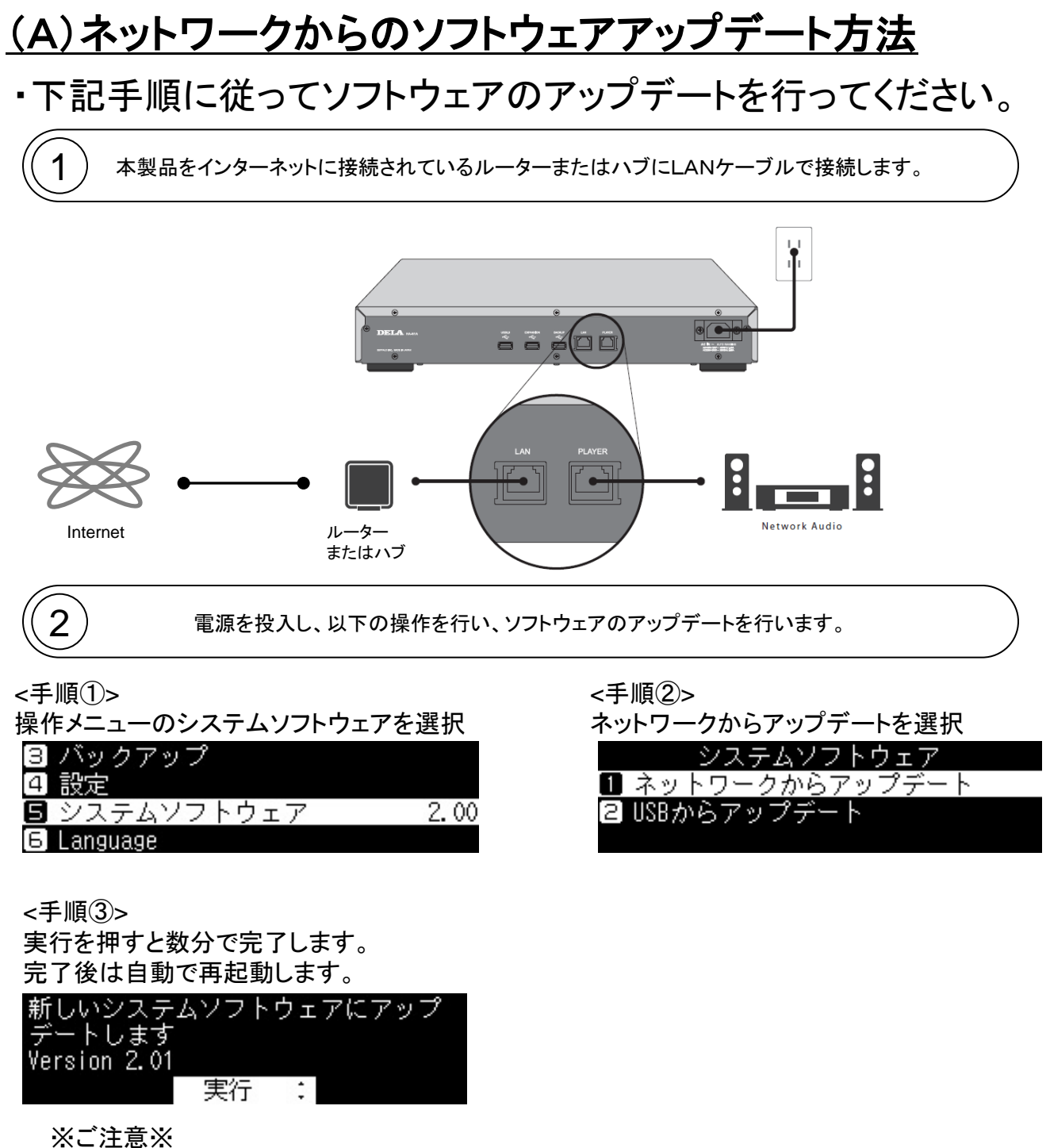

アップデート中は絶対に電源を切らないでください。

3 上記で上手くいかないときは、インターネットの接続状況をご確認ください。 本機がインターネット接続できない場合はUSBメモリにてアップデートを行って下さい。

<エラー表示>

アップデート後に以下の表示が出る場合は インターネットに接続されていません。

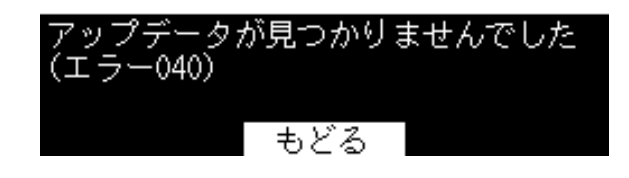

<インターネット接続確認方法> 操作メニュー>情報>ネットワーク情報>LANポート情報 のインターネット接続を確認。「接続済」と表示されて いればインターネットに接続しています。

| LANポー <u>ト情報</u> |                |
|------------------|----------------|
| 2 MAC アドレス       | All Frey Stort |
| 3 リンクスピード        | 1Gbps/Full     |
| 🖪 インターネット接       | 続 接続済          |

2

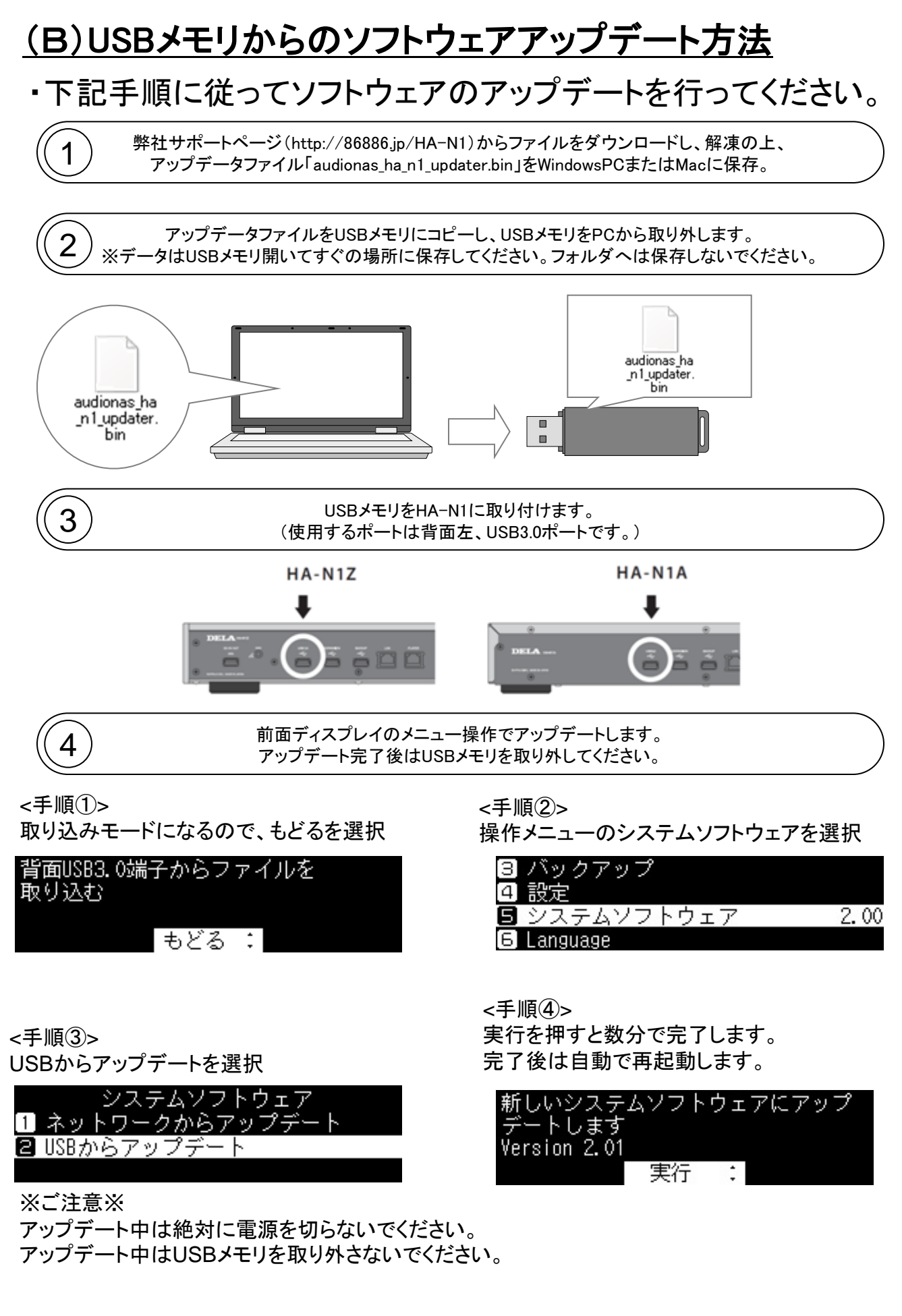

以上となります。よろしくお願いします。